# Inscription aux animations – Rouen Sud – 2017/2018

### 1 – Accéder via le portail métier à GAIA Région académique NORMANDIE Entrez votre recherche Ici Portail métier rcher dans la base des ci @, 🕰 🗼 🖶 🖄 🗐 🎟 🖾 🎓 💷 🗳 🎾 🕸 🏥 🔃 COLARITÉ | ACTIVITÉS PÉDAGOGIQUES | GESTION DES PERSONNELS | ORT ET ASSISTANCE • mes documents favoris Bonjour Le portail métier fait peau neuve aussi. mes sites de référence Présentation du portail métier : vidéos Portal Le portail métier fait peau neuve en sulvant la charte graphique des sites publics. Éduscol, le guide pratique pour la direction de -----Éduscol,Le film annuel du directeur d'école 2 mes applications ARENA - Page d'accueil des applications Réservation des ressources Rectorat II et Canopé Site de l'assistance informatique > toutes mes actualités métier mon dossler administratif calendrier des actes de gestion 🚹 Gaïa GESTION DES PERSON... \* € Q <a> </a> 2 – Sélectionner 1<sup>er</sup> degré 076 – Cliquer sur 3 – Choisir Inscription individuelle Suivant Consultation du Calendrier GAIA Liste des entités Suivi de formation Inscription Individuelle tionnez votr 1er Degré 076 Consultation du Académie ROUEN Ce bouton vous permet de 1er Degré 076 vous inscrire aux dispositifs de formation BIENVENUE SUR GAIA DEPARTEMENT#

 4- Sélectionner votre niveau d'enseignement :
 5 – Sélectionner le dispositif de

 Saisie du niveau

 Rouen Sud

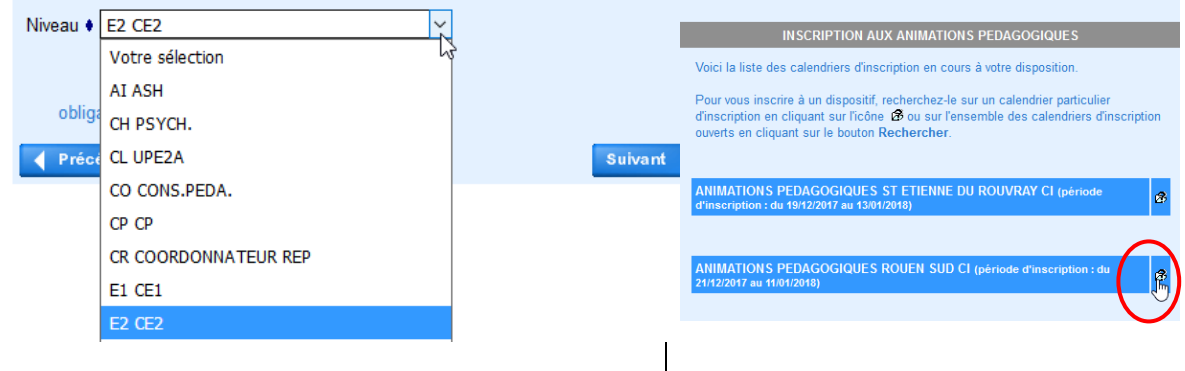

# 6 - Inscrire l'identifiant du dispositif **17D0760025** ou sélectionner Rouen Sud dans Thème :

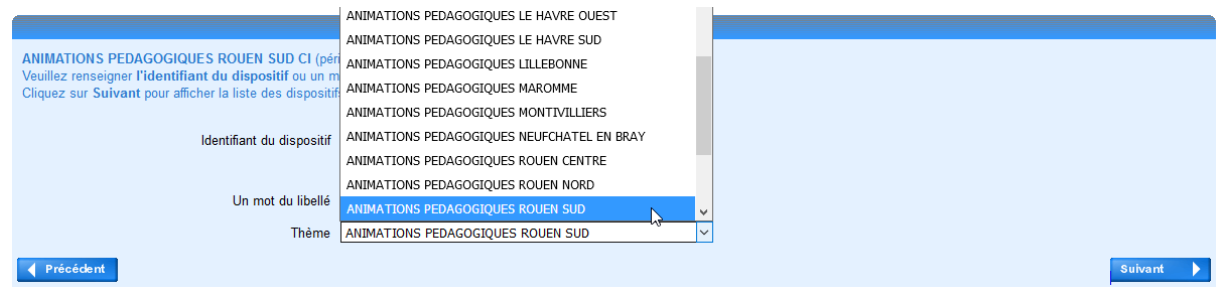

# 7 – Cliquer sur le nom du dispositif

| Résultat de votre recherche                                                                                     |   |  |  |  |  |  |  |
|----------------------------------------------------------------------------------------------------|---|--|--|--|--|--|--|
| Voici la liste des dispositifs correspondant aux critères suivants :<br>Thème ANIMATIONS PEDAGOGIQUES ROUEN SUD |   |  |  |  |  |  |  |
| Veuillez choisir vos modules en cliquant sur le libellé du dispositif auquel vous souhaitez candidater.         |   |  |  |  |  |  |  |
|                                                                                                    |   |  |  |  |  |  |  |
| ANIMATIONS PEDAGOGIQUES ROUEN SUD CI (période d'inscription du 21/12/2017 au 11/01/2018)                        |   |  |  |  |  |  |  |
| 17D0760025 AMIMATIONS PÉRAGOGIQUES ROUEN SUD                                                                    | Q |  |  |  |  |  |  |
| ð                                                                                                    |   |  |  |  |  |  |  |

### 🚽 Précédent

## 8 – Cocher les animations :

- auxquelles vous avez déjà participé (bien choisir le groupe avec les dates inscrites)
- auxquelles vous souhaitez participer
- obligatoires pour votre cycle d'enseignement

| Veu | illez c | cocher le ou les modules souhait         | é(s).                      |                 |                                                          |   |
|-----|---------|------------------------------------------|----------------------------|-----------------|----------------------------------------------------------|---|
| 171 | 0760    | 025 ANIMATIONS PÉDAGOGIQUE               | S ROUEN SUD                |                 | ٩                                                        |   |
| -   |         | 9985 M@_C1_DES SITUAT                    | IONS POUR COMPTER À L'EM.  | Q               | Motif: DEVT QUALIFICATIONS OU ACQUISITION NVELLES QUALIF |   |
|     |         |                                          | Group                      | e 01            |                                                          |   |
|     |         |                                          | 0                          | 6/02/2018 16:30 | 30 > 06/02/2018 18:30                                    | ρ |
|     |         | • 9986 M@_C1_LE GRAPHIS                  | ME À L'ÉCOLE MATERNELLE    | Q               | Motif: DEVT QUALIFICATIONS OU ACQUISITION NVELLES QUALIF |   |
|     |         |                                          | Group                      | e 01            |                                                          |   |
|     |         | 2                                        | 1                          | 6/04/2018 16:30 | 30 > 16/04/2018 18:30                                    | ρ |
|     |         |                                          | L 1                        | 7/04/2018 16:30 | 30 > 17/04/2018 18:30                                    | P |
| -   |         | 9987 M@_C2_EQUILIBRER                    | LES 4 DOMAINES LECT/ÉCRIT  | Q               | Motif: DEVT QUALIFICATIONS OU ACQUISITION NVELLES QUALIF |   |
|     |         |                                          | Group                      | e 01            |                                                          |   |
|     |         |                                          |                            | 5/05/2018 16:30 | 30 > 15/05/2018 18:30                                    | P |
|     |         | . 🗌 9988 M@_C2_MODÉLISER                 | POUR RÉSOUDRE DES PROBLEM  | ES 🔎            | Motif: DEVT QUALIFICATIONS OU ACQUISITION NVELLES QUALIF |   |
|     |         |                                          | Group                      | e 01            |                                                          |   |
|     |         |                                          |                            | 6/02/2018 16:30 | 30 > 06/02/2018 18:30                                    | P |
|     |         |                                          | 0                          | 3/04/2018 16:30 | 30 > 03/04/2018 18:30                                    | P |
|     |         | 9990 M@_C2_INITIATION A<br>PROGRAMMABLES | U CODAGE ET OBJETS         | P               | Motif: DEVT QUALIFICATIONS OU ACQUISITION NVELLES QUALIF |   |
|     |         |                                          | Group                      | e 01            |                                                          |   |
|     |         |                                          |                            | 2/02/2018 16:30 | 30 > 22/02/2018 18:00                                    | P |
|     |         |                                          | L 1                        | 2/06/2018 16:30 | 30 > 12/06/2018 17:30                                    | P |
|     |         | • 📃 9991 M@_OBLI_C3_LA RÉ                | SOLUTION DE PROBLÈMES CM1/ | СМ2 🔎           | Motif: DEVT QUALIFICATIONS OU ACQUISITION NVELLES QUALIF |   |